## OMEGA-USB Счетчик посетителей

## Руководство пользователя

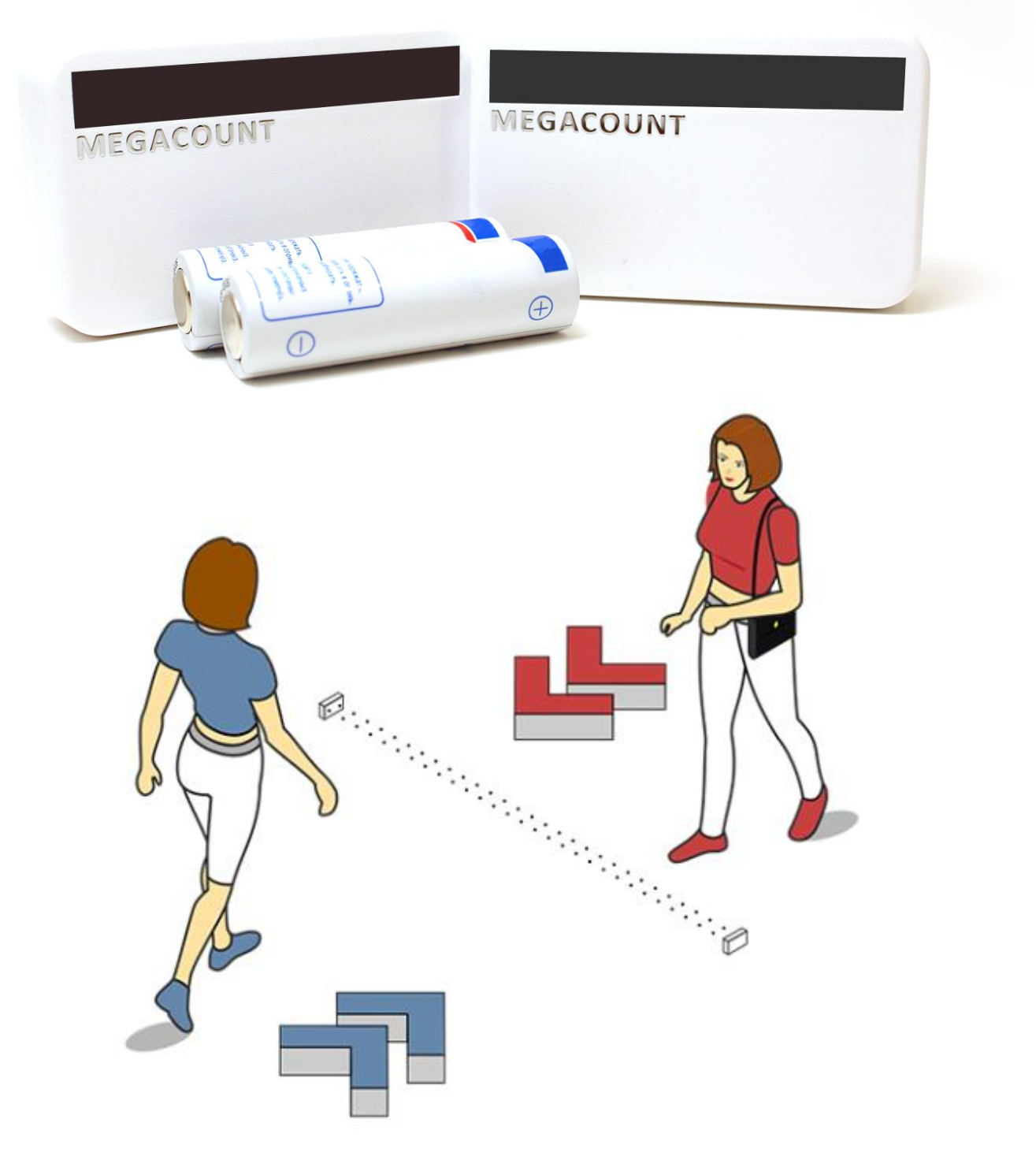

megacount.io

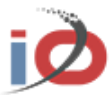

## Беспроводной счетчик посетителей OMEGA-USB Руководство пользователя

#### Авторское право

©2019 MegaCount, Ltd. Все права защищены.

#### Все права защищены.

MEGACOUNT является зарегистрированным логотипом компании MEGACOUNT, Ltd. Название данного устройства является зарегистрированным товарным знаком MEGACOUNT, Ltd

#### Ограничения

Авторское право на данный документ принадлежит MEGACOUN, Ltd. При любых обстоятельствах запрещено частичное или полное воспроизведение, распространение или изменение данного документа без официального разрешения MEGACOUNT Ltd.

#### Отказ от ответственности

Компания MEGACOUNT, Ltd. тщательно проверяет достоверность и правильность содержимого данного документа, однако не несет официальной ответственности за представленную информацию. Пользователь несет полную личную ответственность за использование этого документа и за последующие результаты. Компания MEGACOUNT оставляет за собой право изменять содержание документа без предварительного уведомления.

 Конструкция и характеристики устройства могут быть изменены без предварительного уведомления.
 Используемый по умолчанию пароль может быть доступен для злоумышленников, поэтому после установки продукта рекомендуется изменить пароль.

Следует иметь в виду, если пароль не изменен, ответственность за проблемы безопасности и другие связанные проблемы, лежит на пользователе.

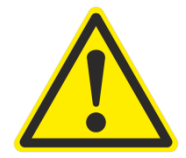

ДЛЯ РАБОТЫ СЧЕТЧИКОВ ТРЕБУЮТСЯ ЭЛЕМЕНТЫ ПИТАНИЯ ФОРМФАКТОРА АА 1,5 ВОЛЬТ. ИСПОЛЬЗОВАНИЕ ДРУГИХ ЭЛЕМЕНТОВ ПИТАНИЯ – ЗАПРЕЩЕНО!

ОБРАТИТЕ ВНИМАНИЕ НА ПОЛЯРНОСТЬ ПРИ УСТАНОВКЕ ЭЛЕМЕНТОВ ПИТАНИЯ! НЕПРАВИЛЬНАЯ УСТАНОВКА ПОЛЯРНОСТИ МОЖЕТ ПРИВЕСТИ К ПОЛОМКЕ СЧЕТЧИКОВ И ПЕРЕГРЕВУ ЭЛЕМЕНТОВ ПИТАНИЯ.

ВО ИЗБЕЖАНИЕ ПОВРЕЖДЕНИЙ, СЛЕДСТВИЕМ КОТОРЫХ МОЖЕТ БЫТЬ ПОЖАР ИЛИ ПОРАЖЕНИЕ ЭЛЕКТРИЧЕСКИМ ТОКОМ, НЕ ДОПУСКАЙТЕ ПОПАДАНИЯ ДАННОГО ИЗДЕЛИЯ ПОД ДОЖДЬ ИЛИ В УСЛОВИЯ ВЫСОКОЙ ВЛАЖНОСТИ.

ЗАПРЕЩАЕТСЯ ВСТАВЛЯТЬ КАКИЕ-ЛИБО МЕТАЛЛИЧЕСКИЕ ПРЕДМЕТЫ В КОРПУС УСТРОЙСТВА ИЛИ В ДРУГИЕ ОТВЕРСТИЯ В КОРПУСЕ ИЗДЕЛИЯ.

| 5  | КОМПЛЕКТ ПОСТАВКИ                             |
|----|-----------------------------------------------|
| 6  | ОПИСАНИЕ И ПРИНЦИП РАБОТЫ                     |
| 7  | ОБЩИЙ ОБЗОР ПАРЫ СЧЕТЧИКОВ                    |
| 8  | ХАРАКТЕРИСТИКИ СЧЕТЧИКОВ                      |
| 9  | ШАГ 1. УСТАНОВКА ПРОГРАММНОГО ОБЕСПЕЧЕНИЯ     |
| 10 | ШАГ 2. УСТАНОВКА ЭЛЕМЕНТОВ ПИТАНИЯ В СЧЕТЧИКИ |
| 11 | ШАГ 3. СВЯЗЫВАНИЕ СЧЕТЧИКА С USB МОДЕМОМ      |
| 13 | ШАГ 4. НАСТРОЙКА РАССТОЯНИЯ МЕЖДУ СЧЕТЧИКАМИ  |
| 14 | ШАГ 5. КРЕПЛЕНИЕ СЧЕТЧИКОВ НА ПОВЕРХНОСТЬ     |
| 15 | ШАГ 6. ПРОГРАММНАЯ НАСТРОЙКА СЧЕТЧИКА         |
| 16 | ШАГ 7. НАСТРОЙКА ВЫГРУЗКИ ДАННЫХ              |
| 17 | ШАГ 7 7.1 НАСТРОЙКА АНАЛИТИКИ OMEGA CLOUD     |
| 18 | ШАГ 7 7.2 НАСТРОЙКА ВЫГРУЗКИ НТТР(S)          |
| 19 | ШАГ 7 7.3 НАСТРОЙКА ВЫГРУЗКИ EMAIL            |
| 20 | ШАГ 7 7.4 НАСТРОЙКА ВЫГРУЗКИ FTP/sFTP-SSH     |
| 21 | РЕКОМЕНДАЦИИ И УСТРАНЕНИЕ НЕПОЛАДОК           |

## КОМПЛЕКТ ПОСТАВКИ

| Внешний вид | Название элемента       | Количество | Описание                                                           |
|-------------|-------------------------|------------|--------------------------------------------------------------------|
| MEGACOUNT   | Счетчики*               | 1 пара     | Счетчики подсчета<br>посетителей, одна<br>пара: блок Т и блок<br>R |
|             | USB модем               | 1          | USB модем сбора<br>данных со<br>счетчиков                          |
|             | Кронштейны              | 1 пара     | Кронштейны для<br>фиксирования<br>датчиков на входе                |
|             | Элементы питания**      | 4          | Батарейки АА 1,5 v<br>по 2 шт. в каждый<br>блок счетчиков          |
|             | Клейкие пластинки тип 1 | 2          | Пластинки для<br>крепления<br>кронштейна к<br>поверхности          |
|             | Клейкие пластинки тип 2 | 2          | Пластинки для<br>крепления счетчика<br>к кронштейну                |
|             | Саморезы                | 4          | Саморезы для<br>крепления<br>кронштейнов к<br>поверхности          |
| Q           | Кабель USB              | 1          | USB кабель для<br>подключения<br>модема к<br>компьютеру            |
|             | Краткое руководство     | 1          | Краткое<br>руководство                                             |

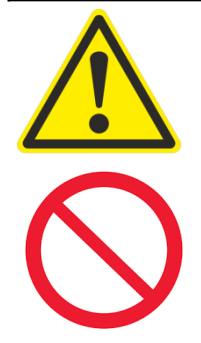

\* В базовой поставке поставляется одна пара счетчиков. Опционально могут поставляться дополнительные пары счетчиков для подключения к USB модему по радиоканалу. На один USB модем можно подключить до 100 рядом находящихся счетчиков.

\*\* Использовать только элементы питания формата АА 1,5 Вольт. При замене строго соблюдать полярность.

## ОПИСАНИЕ И ПРИНЦИП РАБОТЫ

Горизонтальные беспроводные счетчики посетителей OMEGA работают по принципу пересечения двух инфракрасных лучей с определением направления движения в обе стороны как на вход, так и на выход.

Основными элементами подсчета в системе являются два блока: блок Т и блок R, которые при направлении друг на друга образуют два инфракрасных луча между собой. При каждом пересечении лучей блок R фиксирует факт пересечения с определением направления и с меткой времени сохраняет в себе накопления, а в дальнейшем передает их USB модему, как указано на рисунке ниже.

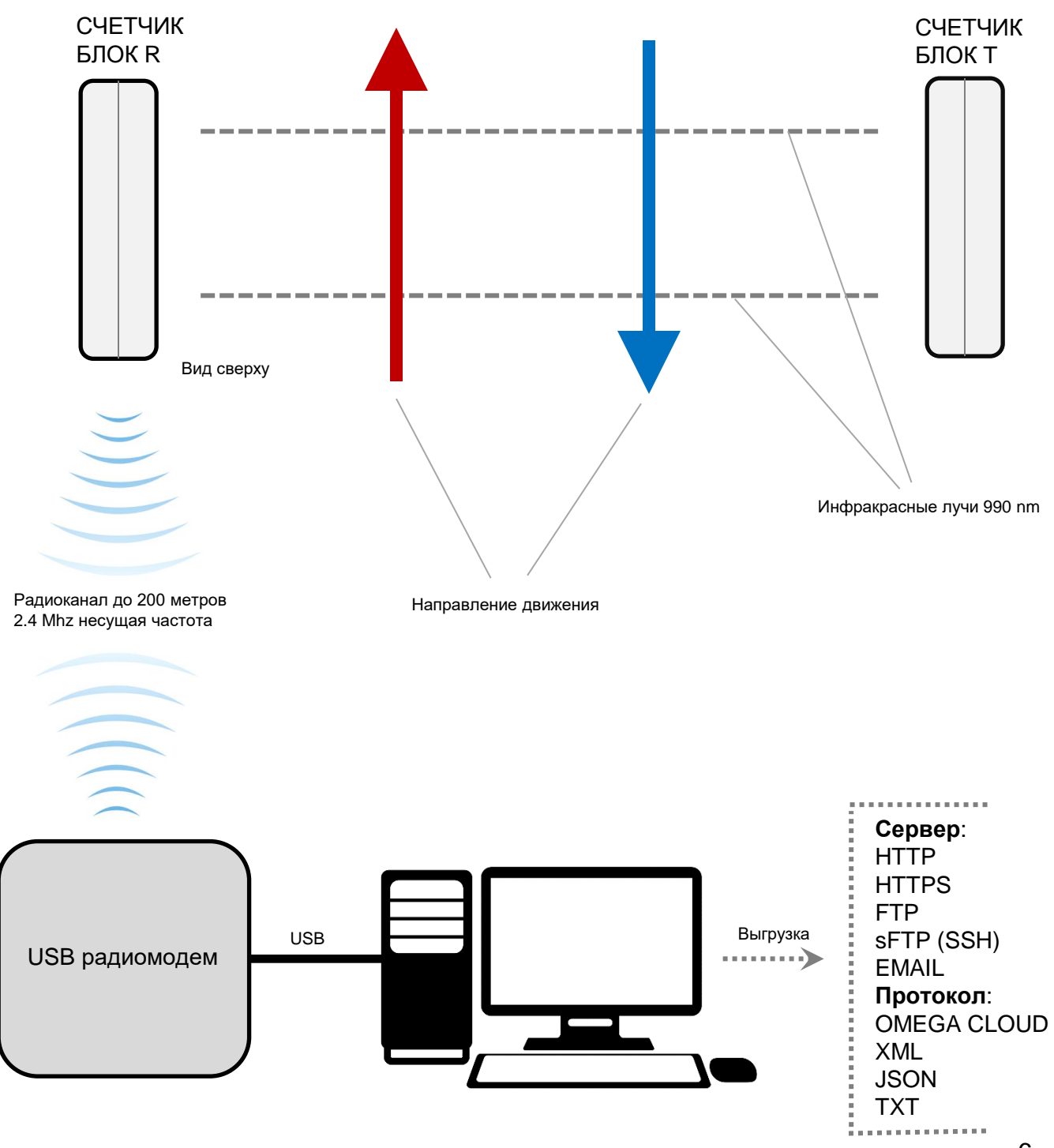

## ОБЩИЙ ОБЗОР ПАРЫ СЧЕТЧИКОВ

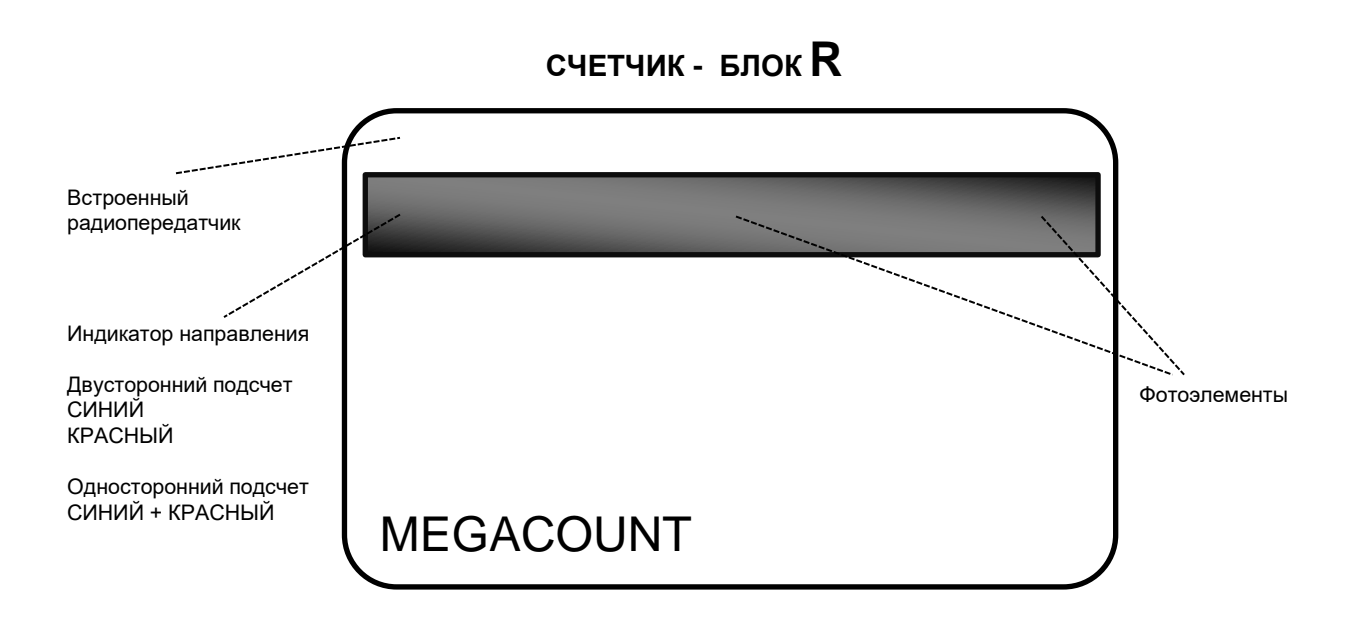

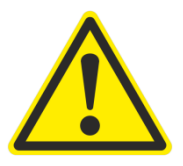

Основной блок R содержит в себе микропроцессор анализа пересечения лучей и радиопередающую часть. Микропроцессор сохраняет в себе все пересечения лучей и передает их по радиоканалу в USB модем на несущей частоте 2,4 Мгц. Срок хранения не переданных данных в счетчике – 30 дней. Каждый блок R необходимо программноаппаратно связать с USB модемом - см. инструкцию. Инфракрасный диапазон 990 nm. Размер: 42 мм – высота, 68 мм – длина, 18 мм – толщина.

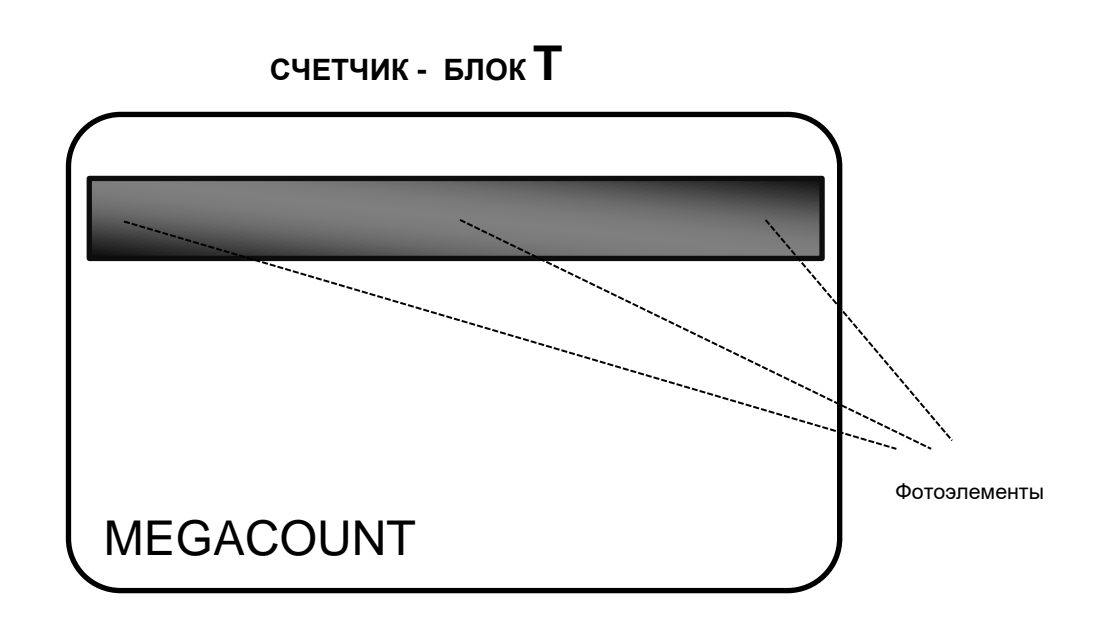

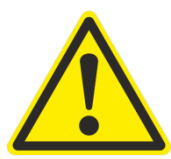

Вспомогательный блок Т, выполняющий роль инфракрасной подсветки. Содержит в себе микропроцессор и каскад фотоэлементов, необходимых для создания лучей пересечения и подсветки объектов. Блок Т программно-аппаратно никак не связан с блоком R и может использоваться с любым блоком R без привязки к нему. Инфракрасный диапазон 990 nm. Размер: 42 мм – высота, 68 мм – длина, 18 мм – толщина.

## ХАРАКТЕРИСТИКИ СЧЕТЧИКОВ

 Защита устройства от пыли/влаги IP 60
 Устройство предназначено для установки внутри помещений без попаданий капель воды на поверхность. Датчик находится в пылезащищённом корпусе со степенью защиты IP 60:

6 – Исключает попадание пыли в устройство, полная защита от контакта. 0 – Защита от проникновения воды отсутствует.

#### • Размеры устройства

Размер счетчика посетителей: 42х68х18 мм. Размеры модема сбора данных USB: 66х66х28 мм.

- Выгрузка данных сервер OMEGA CLOUD FTP SFTP (SSH File Transfer Protocol) HTTP HTTPS EMAIL
- Выгрузка данных протокол OMEGA XML JSON TXT
- Интерфейс подключения модема USB через операционные системы WINDOWS, LINUX, iOS.
- Питание: Батарейки формфактора АА - 1,5 v 2 шт. на каждый счетчик. Самостоятельная замена. Энергопотребление 60 мкА.
- Комплект поставки Счетчики посетителей - 2 блока R-T. Модем сбора данных USB - 1 шт. Клейкие пластинки - 4 шт. Кронштейны - 2 шт. Саморезы - 4 шт. Кабель питания USB - 1 шт. Батарейки AA 1,5 v - 4 шт.
- Время работы от комплекта элементов питания До 1 года от комплекта батареек в зависимости от настроек устройства.
- Удаление счетчиков от модема. Радиоканал до 200 метров в зависимости от радиоэфира и препятствий.

## ШАГ 1. УСТАНОВКА ПРОГРАММНОГО ОБЕСПЕЧЕНИЯ

Программное обеспечение OMEGA-USB работает как служба с подключением к ней через оболочку.

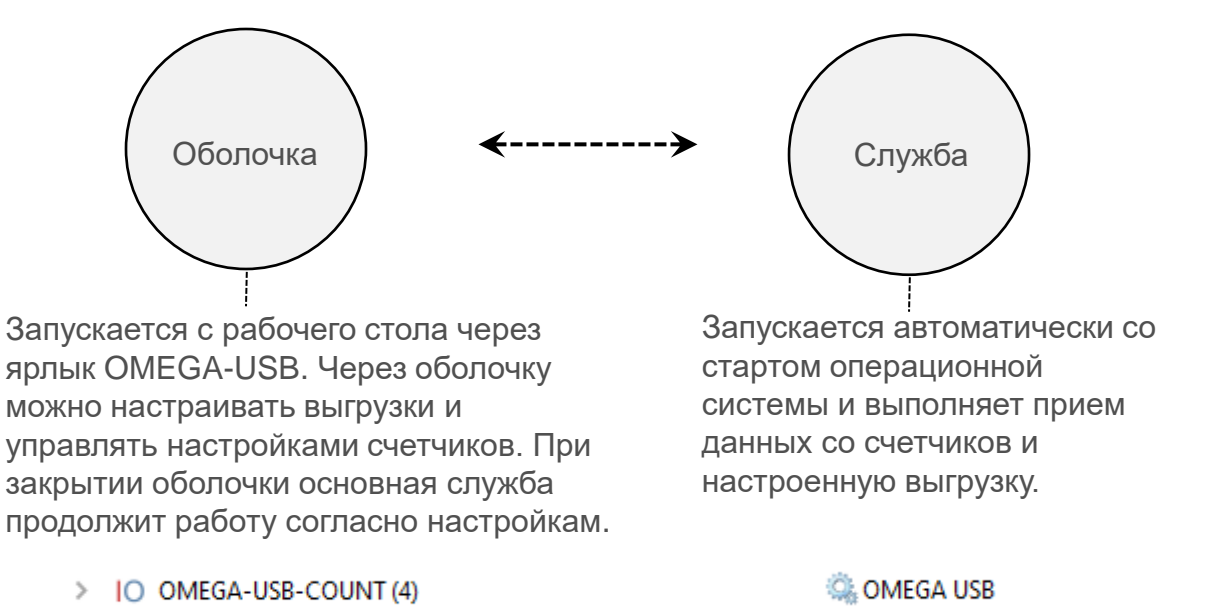

#### Установка программного обеспечения

Через установщик проинсталлировать программное обеспечение и с рабочего стола запустить ярлык OMEGA-USB, подключить USB модем к компьютеру и дождаться установки драйверов для модема. Если все сделано правильно, интерфейс будет следующим:

| OMEGA-USB                          |            |       |      |                                            |                                                  | ×                             |
|------------------------------------|------------|-------|------|--------------------------------------------|--------------------------------------------------|-------------------------------|
| Меню                               |            |       |      |                                            |                                                  |                               |
| Имя сенсора                        | ID сенсора | Заряд | RSSI | Температура С°                             | Версия ПО                                        | Синхронизация                 |
|                                    |            |       |      |                                            |                                                  |                               |
|                                    |            |       |      | Обязательно<br>настройки пр<br>подключения | е требование для<br>ограммного обес<br>счетчиков | я дальнейшей<br>печения и<br> |
| пароль                             |            |       |      |                                            |                                                  |                               |
| USB модем подключен, служба работа | вет        |       |      |                                            |                                                  | v 0.4.4                       |

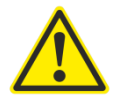

#### ПАРОЛЬ ДЛЯ ВХОДА ПО УМОЛЧАНИЮ: 18318.

Для смены пароля воспользуйтесь процедурой смены пароля Меню – Пароль.

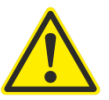

#### USB МОДЕМ ПОДКЛЮЧЕН, СЛУЖБА РАБОТАЕТ – ОБЯЗАТЕЛЬНЫЕ УСЛОВИЯ ДЛЯ ДАЛЬНЕЙШЕЙ НАСТРОЙКИ.

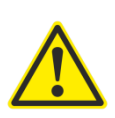

Если программа пишет, что служба не запущена, проверьте антивирусные программы и добавьте в исключение, перезапустите службу Меню – Перезапустить службу. Если программа пишет, что USB модем не подключен, убедитесь, что модем подключен и установлены драйвера (ставятся автоматически), добавьте исключение в антивирусные программы и перезапустите службу Меню – Перезапустить службу.

## ШАГ 2. УСТАНОВКА ЭЛЕМЕНТОВ ПИТАНИЯ В СЧЕТЧИКИ

#### Открытие корпуса

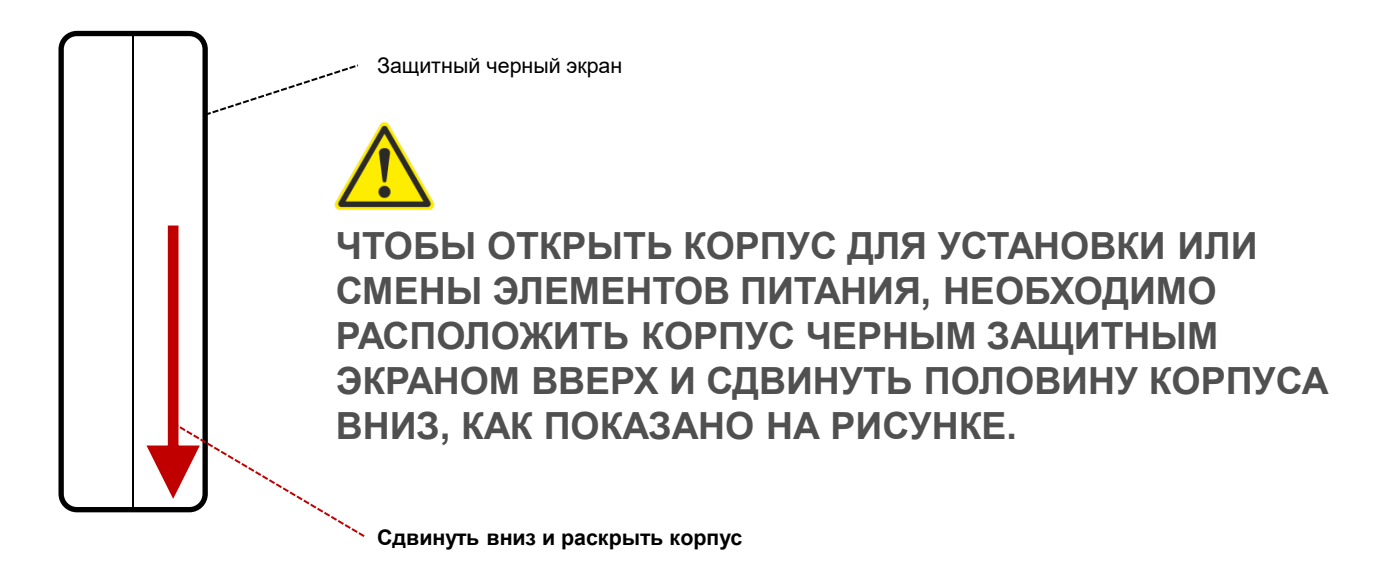

#### Установка элементов питания в блоках R и T

Установить элементы питания в отсеки согласно схеме ниже, соблюдая полярность.

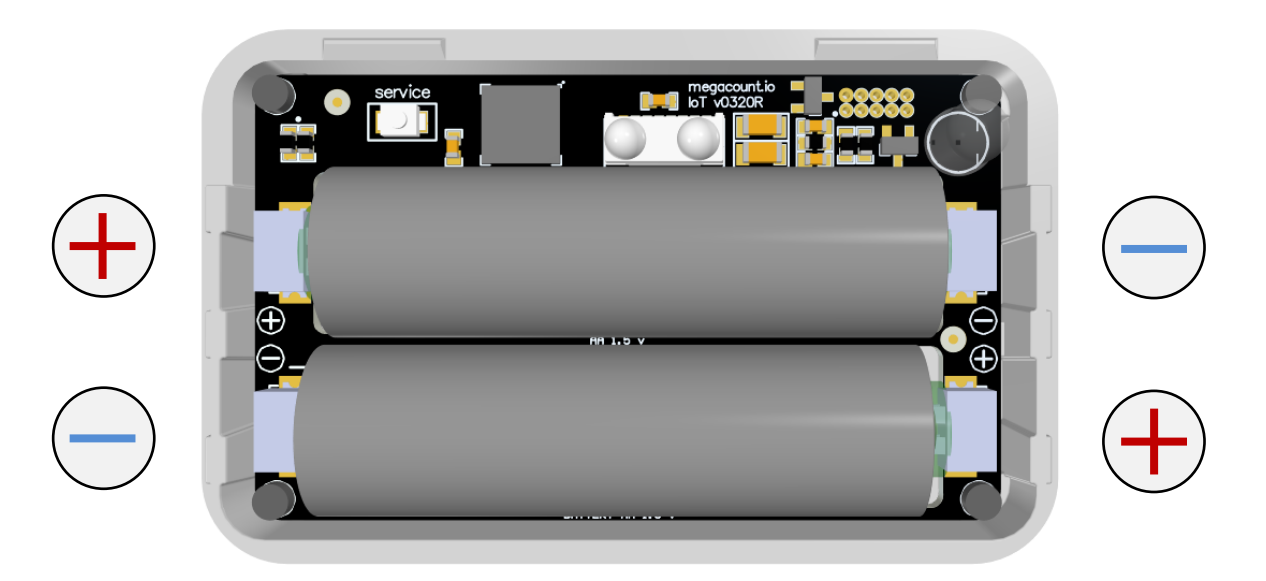

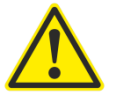

Если все правильно установлено, на блоке моргнет индикатор. Если индикации нет, то необходимо немедленно вынуть элементы питания и проверить полярность.

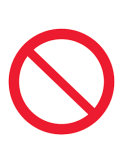

СТРОГО СОБЛЮДАТЬ ПОЛЯРНОСТЬ! ПРИ НЕПРАВИЛЬНОЙ УСТАНОВКЕ ВОЗМОЖЕН ПЕРЕГРЕВ УСТРОЙСТВА И ЕГО ВЫХОД ИЗ СТРОЯ, ЧТО НЕ ЯВЛЯЕТСЯ ГАРАНТИЙНЫМ СЛУЧАЕМ.

## ШАГ 3. СВЯЗЫВАНИЕ СЧЕТЧИКА С USB МОДЕМОМ

#### Подготовка программного обеспечения

Запустить оболочку управления с рабочего стола OMEGA-USB или из-под трея операционной системы и пройти в пункт Меню – Добавить счетчик. Откроется окно сопряжения модема со счетчиком.

Нажать на кнопку [СКАНИРОВАТЬ] и в момент сканирования на блоке R нажать на кнопку SERVICE (см. ниже).

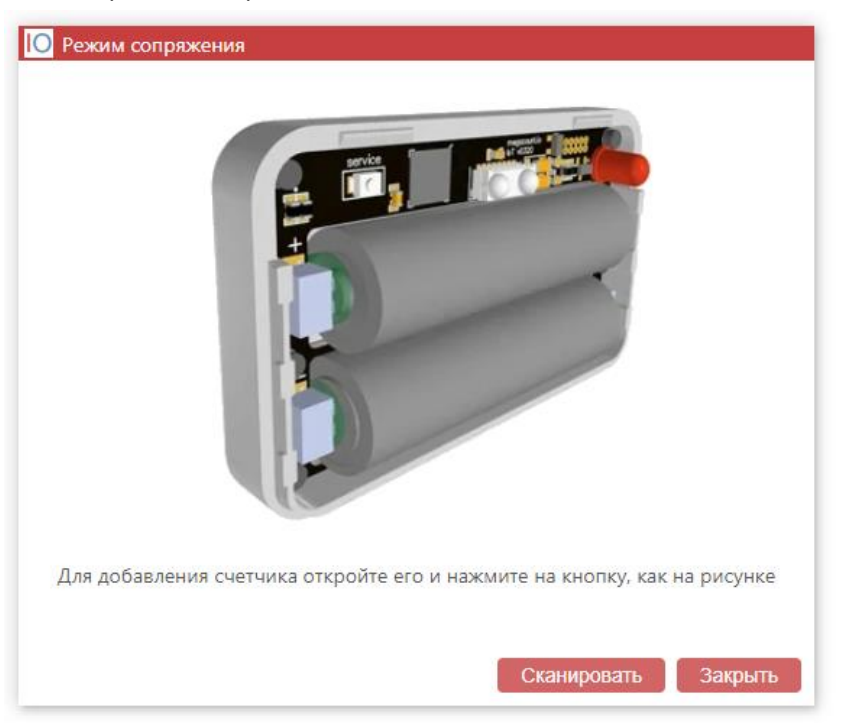

#### Подготовка блока R для связывания с USB модемом

Открыть корпус счетчика и в момент сканирования программой нажать на кнопку Service, как на рисунке ниже:

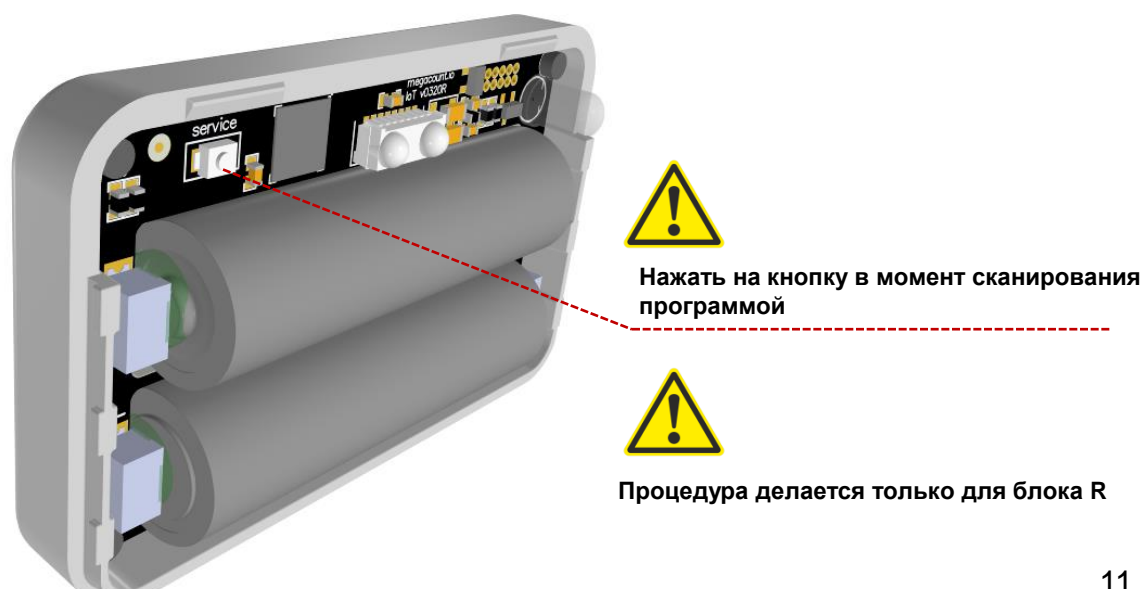

#### Связывание и добавление в программу OMEGA-USB

Если все правильно сделано в предыдущих пунктах, программа отобразит обнаруженный счетчик и предложит его добавить. Нажать на кнопку [Да].

| 🜔 Обнаружен новый счетчик                                                           |
|-------------------------------------------------------------------------------------|
| Обнаружен новый счетчик с мак адресом "cc:cc:cc:ab:b0:fa".<br>Желаете его добавить? |
| Да Нет                                                                              |

#### Обнаруженный и связанный с USB модемом счетчик:

| OMEGA-USB                         |                   |           |        |                |                | ×                                        |
|-----------------------------------|-------------------|-----------|--------|----------------|----------------|------------------------------------------|
| Меню                              |                   |           |        |                |                |                                          |
| Имя сенсора                       | ID сенсора        | Заряд     | RSSI   | Температура С° | Версия ПО      | Синхронизация                            |
| OMEGA IR                          | cc:cc:cc:ab:b0:fe | 2.92V 83% | -45dbm | 28.0 C°        | r 1.0 fw 0.4.4 | 04.04.2020   21:12   меньше минуты назад |
|                                   |                   |           |        |                |                |                                          |
|                                   |                   |           |        |                |                |                                          |
|                                   |                   |           |        |                |                |                                          |
|                                   |                   |           |        |                |                |                                          |
|                                   |                   |           |        |                |                |                                          |
|                                   |                   |           |        |                |                |                                          |
|                                   |                   |           |        |                |                |                                          |
| USB модем подключен, служба работ | ает               |           |        |                |                | v 0.4.4                                  |

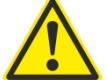

## Процедура привязывания к модему необходима только для блока R, для блока T данная процедура не требуется!

#### Связывание и добавление в программу OMEGA-USB дополнительных счетчиков Если имеются дополнительные пары счетчиков, необходимо по такой же схеме привязать блоки R других пар и переименовать их в программе согласно расположению.

| OMEGA-USB                      |                   |           |        |                |                | ×                                        |
|--------------------------------|-------------------|-----------|--------|----------------|----------------|------------------------------------------|
| Меню                           |                   |           |        |                |                |                                          |
| Имя сенсора                    | ID сенсора        | Заряд     | RSSI   | Температура С° | Версия ПО      | Синхронизация                            |
| Левый вход                     | cc:cc:cc:ab:b0:fe | 2.92V 85% | -51dbm | 25.5 C°        | r 1.0 fw 0.4.4 | 04.04.2020   21:17   меньше минуты назад |
| Правый вход                    | cc:cc:cc:ab:b0:fa | 2.78V 56% | -41dbm | 31.0 C°        | r 1.0 fw 0.4.4 | 04.04.2020   21:17   меньше минуты назад |
|                                |                   |           |        |                |                |                                          |
| USB модем подключен, служба ра | аботает           |           |        |                |                | v 0.4.4                                  |

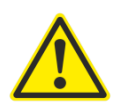

Одна запись соответствует одной паре счетчиков: блоку R и блоку T.

Пример: Один вход, на котором установлена одна пара (два блока) – в программе будет одна запись. Два входа, на которых установлены две пары (четыре блока) – в программе будет две записи.

## ШАГ 4. НАСТРОЙКА РАССТОЯНИЯ МЕЖДУ СЧЕТЧИКАМИ

После того, как блок R был связан с программным обеспечением, требуется настроить блок T, выставив в нем правильное расстояние между двумя блоками.

Открыть корпус блока Т и, путем переключения ползунка вправо, выставить на нем необходимое расстояние между двумя блоками, как на рисунках ниже.

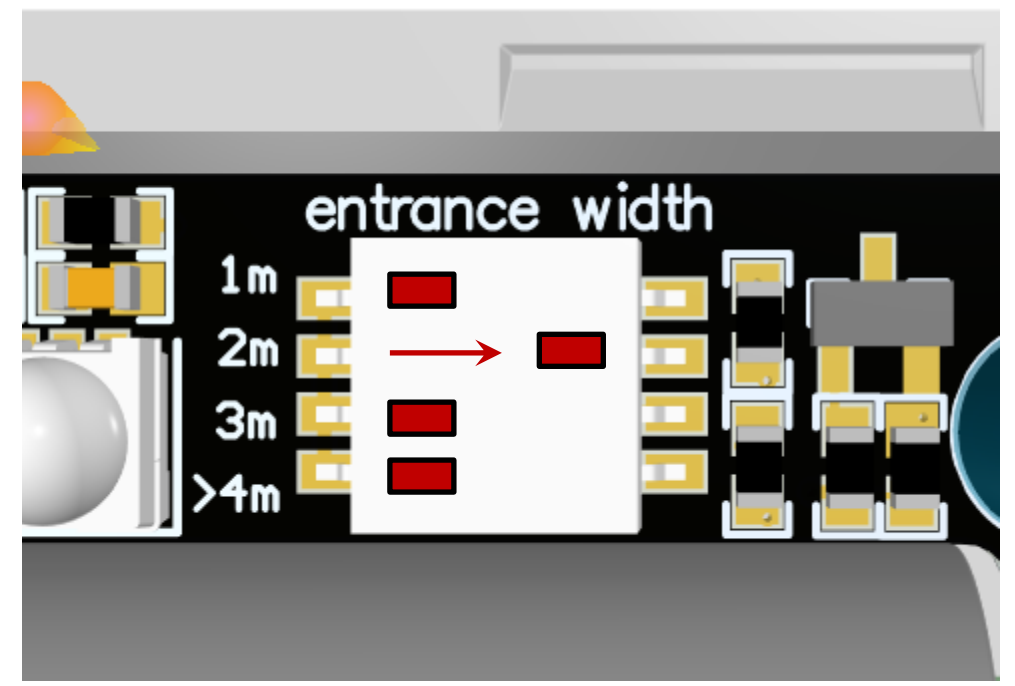

#### Пример установки на расстояние 2 метра

Пример установки на расстояние 3 метра

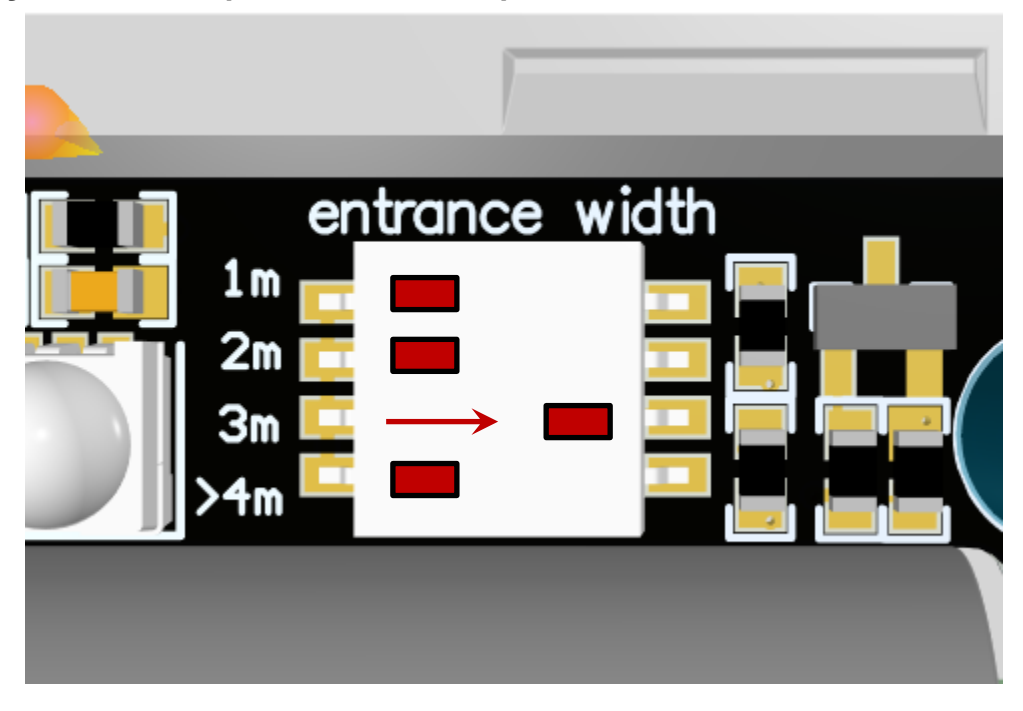

## ШАГ 5. КРЕПЛЕНИЕ СЧЕТЧИКОВ НА ПОВЕРХНОСТЬ

После того, как блок R связан с USB модемом и в блоке T выставлена ширина входной группы – расстояние между счетчиками, блоки можно закрепить на входной группе через клейкие пластины на поверхность или через кронштейны и проверить детекцию.

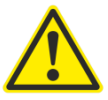

Основная рекомендация при креплении блоков счетчиков – блоки счетчиков крепить так, чтобы блок R смотрел на USB модем.

#### Высота установки

Оптимальная высота установки счетчиков такая, чтобы область действия счетчиков приходилась на уровень плеча низкого среднестатистического человека, который должен попасть в подсчет, как на эскизе ниже:

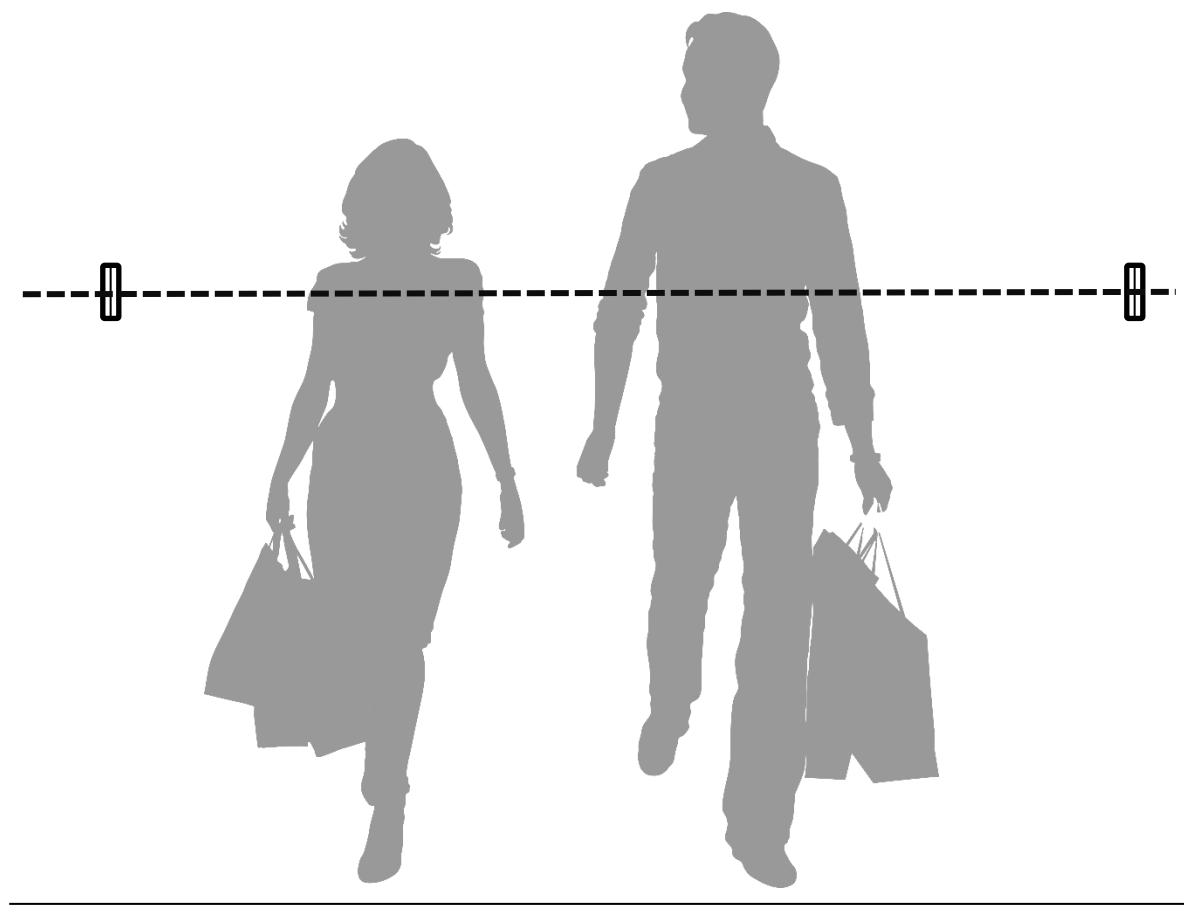

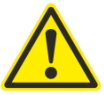

После установки обязательно пройтись мимо счетчиков и проверить индикацию: при входе блок R будет мигать синим или красным индикатором. Пройтись 20-30 раз, проверив работу счетчика и наблюдая за индикаторами.

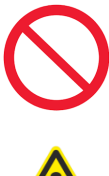

При монтаже учитывать дверную ручку, она не должна попадать в область действия датчиков.

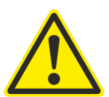

При монтаже учитывать дневное освещение: не рекомендуется устанавливать счетчик под прямые солнечные лучи, возникающие в течение дня. Если есть возможность, блоки счетчиков лучше установить глубже в помещение.

## ШАГ 6. ПРОГРАММНАЯ НАСТРОЙКА СЧЕТЧИКА

Для настройки счетчика нужно сделать двойной клик на строке счетчика или из-под контекстного меню вызвать [Настройка счетчика].

| OMEGA-USB   |                   |           |        |                |                | ×                                   |
|-------------|-------------------|-----------|--------|----------------|----------------|-------------------------------------|
| Меню        |                   |           |        |                |                |                                     |
| Имя сенсора | ID сенсора        | Заряд     | RSSI   | Температура С° | Версия ПО      | Синхронизация                       |
| OMEGA IR    | cc:cc:cc:ab:b0:fe | 2.92V 85% | -47dbm | 25.0 C°        | r 1.0 fw 0.4.4 | 04.04.2020   21:46   26 минут назад |
|             |                   |           |        |                |                |                                     |

Двойной клик или контекстное меню [Настройка счетчика]

Двойной клик, чтобы открыть панель настройки счетчика:

| Название    |            |   | OMEGA IF  | 2        |             |                 |   |
|-------------|------------|---|-----------|----------|-------------|-----------------|---|
| Режим подо  | чета       |   | двусторон | иий      |             |                 | ~ |
| Цвет входа  |            |   | красный - | при вхо, | де мигает к | расным          | ~ |
| Передача да | анных      | [ | каждые 5  | часов    |             | ~               | i |
| Прафик р    | аботь      |   |           |          |             |                 |   |
| Пн 🧲        | Ο          | С | 00:00     | до       | 00:00       | 🔲 Круглосуточно |   |
| Вт 🧲        | Ο          | С | 00:00     | до       | 00:00       | 🔲 Круглосуточно |   |
| Ср 🔵        | 0          | с | 00:00     | до       | 00:00       | 🗌 Круглосуточно |   |
| Чт 🗲        | 0          | с | 00:00     | до       | 00:00       | 🗌 Круглосуточно |   |
| Πτ 🧲        | Ο          | с | 00:00     | до       | 00:00       | 🗌 Круглосуточно |   |
| Сб 🧲        | 0          | с | 00:00     | до       | 00:00       | 🗌 Круглосуточно |   |
| Bc 🧲        | $\bigcirc$ | с | 00:00     | до       | 00:00       | 🗌 Круглосуточно |   |

[Название] Идентификатор счетчика на объекте, например, левый вход, главный вход, правый вход и тд.

[Режим подсчета] Двусторонний – счетчик считает на вход и на выход, мигая синим и красным индикатором в зависимости от направления. Односторонний – счетчик считает в одном направлении с логическим делением пополам, оба индикатора мигают одновременно, при этом итоговые значения дополнительно делить не требуется. [Цвет входа] Если при входе в объект счетчик мигает красным – выставить красный, если при входе в объект счетчик мигает синим – выставить синий. Важно! [Передача данных] Оптимально каждые 5-8 часов. Чем реже, тем экономнее расходуется заряд элементов питания.

[График работы] По умолчанию счетчик настроен на круглосуточную работу. Обязательно выставить актуальные значения времени работы и исключить нерабочие дни и часы.

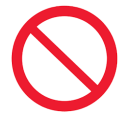

График работы счетчика и параметр [Передача данных] напрямую влияет на длительность работы счетчика от элементов. Выставить актуальные значения нерабочих часов и дней, а также разумную периодичность передачи. Важно!!!

## ШАГ 7. НАСТРОЙКА ВЫГРУЗКИ ДАННЫХ

После того, как счетчики закреплены и считают, необходимо настроить выгрузку в программе OMEGA-USB [Меню – Выгрузка – Создать выгрузку]

Откроется панель выбора типа сервера выгрузки:

| Тип сервера    | OMEGA | ~                |
|----------------|-------|------------------|
| — OMEGA настро | йки   |                  |
| Название       |       |                  |
| Сервер         |       |                  |
| Порт           |       |                  |
| Идентификатор  |       |                  |
|                |       |                  |
|                |       |                  |
|                |       | Добавить Закрыть |

Доступны 4 типа сервера выгрузки:

**OMEGA CLOUD** – подключение к облачной аналитике с возможностью просмотра данных через любой браузер и мобильный телефон.

**HTTP(S)** – пакетная отправка данных в формате JSON или XML на сервер с поддержкой шифрования TLS.

**FTP/sFTP-SSH** – файловая отправка данных в формате JSON, XML, TXT на сервер с поддержкой безопасного sFTP.

EMAIL – отправка данных на почту в формате JSON или XML.

## ШАГ 7 7.1 НАСТРОЙКА АНАЛИТИКИ OMEGA CLOUD

Для подключения к аналитике открыть интерфейс программы OMEGA-USB и раздел [ Меню – Выгрузка – Создать выгрузку – Тип сервера OMEGA ]

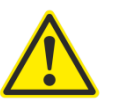

#### ДЛЯ ПОДКЛЮЧЕНИЯ К WEB АНАЛИТИКЕ ОТПРАВИТЬ ЗАПРОС НА АДРЕС <u>info@megacount.ru</u>

| Ю Создать выгрузку |                |     |
|--------------------|----------------|-----|
| Тип сервера        | OMEGA          | ~   |
| OMEGA настройки    |                |     |
| Название           | Аналитика      |     |
| Сервер             | megacount.io   |     |
| Порт               | 3000           |     |
| Идентификатор      | 78149469952193 |     |
|                    | Тестировать    |     |
|                    |                |     |
|                    | Добавить Закры | ыть |

[Название] Любой идентификатор выгрузки, например, Аналитика, Моя выгрузка и тд. [Сервер] Предоставляется ответом на запрос.

[Порт] Предоставляется ответом на запрос.

[Идентификатор] Предоставляется ответом на запрос.

После подключения к аналитике просмотр будет возможен через браузер любого компьютера, планшета или смартфона.

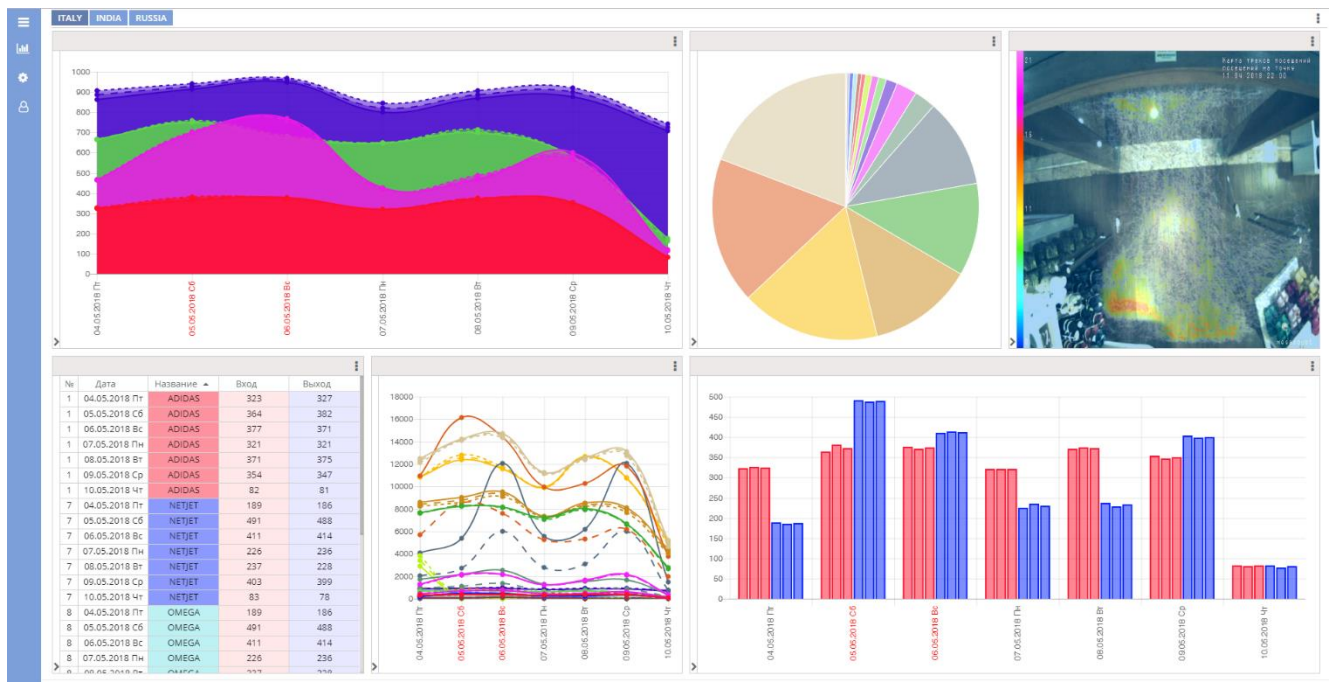

## ШАГ 7 7.2 НАСТРОЙКА ВЫГРУЗКИ НТТР(S)

Для выгрузки данных на сервер HTTP(S) в программе OMEGA-USB открыть раздел [ Меню – Выгрузка – Создать выгрузку – Тип сервера HTTP(S) ]

| 🜔 Создать выгрузку |         |                  |
|--------------------|---------|------------------|
| Тип сервера        | HTTP(S) | ~                |
| Формат выгрузки    | JSON    | ~                |
| HTTP(S) настройки  |         |                  |
| Название           |         |                  |
| Протокол           | HTTP    | *                |
| Сервер             |         |                  |
| Порт               |         |                  |
| URI                |         |                  |
|                    |         | і Тестировать    |
|                    |         |                  |
|                    |         | Добавить Закрыть |

Формат выгрузки:

[JSON] - отправляемые данные будут упакованы в JSON формат.

[XML] – отправляемые данные будут упакованы в XML формат.

Настройки HTTP(S):

**[Название]** Любой идентификатор выгрузки, например, Аналитика, Моя выгрузка и тд. **[Протокол]** http или https с поддержкой TLS шифрования.

[Сервер] Адрес сервера получения пакетов. Поддерживается DNS.

[Порт] Адрес порта сервера, на который будут приходить данные.

[URI] Идентификатор ресурса скрипта, получающего данные.

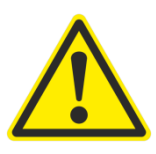

ВЫГРУЗКА ПРОИСХОДИТ ПАКЕТАМИ! ДЛЯ ПОЛУЧЕНИЯ СЛЕДУЮЩЕГО ПАКЕТА СЕРВЕР ДОЛЖЕН ОТВЕТИТЬ КОДОМ 202 ИЛИ ТЕКСТОВЫМ СООБЩЕНИЕМ «ACCEPTED», ТОЛЬКО В ЭТОМ СЛУЧАЕ ПРОГРАММА ОТПРАВИТ СЛЕДУЮЩИЙ ПАКЕТ ДАННЫХ.

## ШАГ 7 7.3 НАСТРОЙКА ВЫГРУЗКИ EMAIL

Для выгрузки данных на сервер EMAIL в программе OMEGA-USB открыть раздел [ Меню – Выгрузка – Создать выгрузку – Тип сервера EMAIL]

| п сервера                                        | EMAIL                                                                                                    | ~     |
|--------------------------------------------------|----------------------------------------------------------------------------------------------------|-------|
| EMAIL настройки                                  |                                                                                                    |       |
| Название                                         |                                                                                                    |       |
| Имя файла                                        | \$CD#_\$ID#_\$UN#.\$FF#                                                                                                   |       |
|                                                  | \$UN# Имя выгрузки; \$MM# мак модема; \$CD# текущая дата;<br>\$FF# расширение файла; \$ID# ID сенсора; \$SN# Имя сенсора; | i     |
| Сервер                                           |                                                                                                    |       |
| Порт                                             |                                                                                                    |       |
| TLS                                              | игнорировать TLS                                                                                                    | ~     |
| Аутентификация                                   | PLAIN                                                                                                    | ~     |
| Логин                                            |                                                                                                    |       |
| Пароль                                           |                                                                                                    |       |
| Тест                                             |                                                                                                    |       |
|                                                  |                                                                                                    |       |
|                                                  |                                                                                                    |       |
| время отправки                                   | 14:00                                                                                                    |       |
| <ul> <li>ежедневно в</li> </ul>                  |                                                                                                    |       |
|                                                  | 1 час 👻 с 14.00 по 16.00 🔲 Круглосуточно                                                                                  |       |
| интервал                                         |                                                                                                    |       |
| • интервал                                       |                                                                                                    |       |
| <ul> <li>интервал</li> <li>Получатели</li> </ul> |                                                                                                    | 40142 |

EMAIL настройки:

[Название] Любой идентификатор выгрузки, например, Аналитика, Моя выгрузка и тд. [Имя файла] Составной формат имени файла. <u>А</u> Обязательны теги \$ID# и \$CD#. [Порт] Адрес порта сервера, на который будут приходить данные.

[URI] Идентификатор ресурса скрипта, получающего данные.

[Сервер], [Порт], [TLS], [Аутентификация], [Логин], [Логин], [Пароль] Настройки ЕМАІL клиента.

[Тест] Указать любой почтовый адрес и нажать кнопку Тестировать, если все настроено правильно, на указанный адрес придет тестовое письмо.

Время отправки:

[Ежедневно] Настройки времени, в которое будут отправлены данные.

[Интервал] Настройки интервала отправки и диапазона времени.

[Порт] Адрес порта сервера, на который будут приходить данные.

Добавить Email адреса получателей и настроить содержимое письма.

## ШАГ 7 7.4 НАСТРОЙКА ВЫГРУЗКИ FTP/sFTP-SSH

Для выгрузки данных на сервер FTP/sFTP в программе OMEGA-USB открыть раздел [ Меню – Выгрузка – Создать выгрузку – Тип сервера FTP/sFTP-SSH ]

| ип сервера         |                                                                                                    | • |
|--------------------|----------------------------------------------------------------------------------------------------|---|
| ормат выгрузки     | JSON                                                                                                    | ~ |
| FTP/sFTP-SSH настр | ройки                                                                                                    |   |
| Название           |                                                                                                    |   |
| Формирование       | день                                                                                                    | ~ |
| Имя файла          | \$CD#_\$ID#_\$UN#.\$FF#                                                                                                   |   |
|                    | \$UN# Имя выгрузки; \$MM# мак модема; \$CD# текущая дата;<br>\$FF# расширение файла; \$ID# ID сенсора; \$SN# Имя сенсора; |   |
| Сервер             |                                                                                                    |   |
| Порт               |                                                                                                    |   |
| Протокол           | FTP                                                                                                    | ~ |
| Логин              |                                                                                                    |   |
| Пароль             |                                                                                                    |   |
| Директория /       |                                                                                                    |   |
| Выгружать в папку  | с именем МАС адреса модема 🔲                                                                                              |   |
|                    |                                                                                                    |   |
|                    |                                                                                                    |   |

Формат выгрузки:

[JSON] – отправляемые данные будут упакованы в JSON формат.

[XML] – отправляемые данные будут упакованы в XML формат.

**[TXT] –** отправляемые данные будут упакованы в ТХТ формат.

FTP/sFTP-SSH настройки:

**[Название]** Любой идентификатор выгрузки, например, Аналитика, Моя выгрузка и тд. **[Формирование]** 

**день** – на FTP будет формироваться один файл, который содержит в себе все данные за весь день (один день – один файл).

Нарастающий день – на FTP будет формироваться каждый раз новый файл с нарастающим итогом (один день – много файлов).

[Имя файла] Составной формат имени файла. 🛕 Обязательны теги \$ID# и \$CD#. [Порт] Адрес порта сервера, на который будут приходить данные.

[URI] Идентификатор ресурса скрипта, получающего данные.

[Сервер], [Порт], [Протокол], [Логин], [Пароль], [Директория] Настройки FTP. [Выгружать в папку с именем МАС адреса модема] Программа создает на FTP папку с MAC адресом USB модема и в нее выгружает все данные.

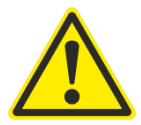

## РЕКОМЕНДАЦИИ И УСТРАНЕНИЕ НЕПОЛАДОК

| Проблема/Совет                                                              | Решение                                                                                                    |  |  |
|-----------------------------------------------------------------------------|----------------------------------------------------------------------------------------------------|--|--|
| Программа пишет, что USB модем<br>отключен                                  | Проверьте физическое подключение USB модема к<br>компьютеру. Перезапустите службу Меню-Перезапустить<br>службу. В антивирусных программах добавьте программу в<br>исключение.                                                                                                    |  |  |
| Программа пишет, что Служба не работает                                     | В антивирусных программах добавьте программу в исключение. Перезапустите службу Меню-Перезапустить службу.                                                                                                    |  |  |
| Счетчик не мигает при проходе                                               | Замените элементы питания. Направьте блоки счетчиков друг<br>напротив друга. В блоке Т установите актуальное значение<br>расстояния.                                                                                                    |  |  |
| Данные не передаются, тест FTP<br>не проходит                               | В настройках брандмауэра Windows добавьте программу в<br>разрешенные. На стороне FTP сервера разрешите чтение,<br>запись, удаление файлов и каталогов. Проверьте, что порт<br>FTP открыт.                                                                                                    |  |  |
| Счетчики длительное время не передают<br>данные                             | Проверьте подключение USB модема к компьютеру,<br>синхронизацию датчиков с программой. В случае низкого<br>заряда элементов питания – замените элементы питания.<br>Проверьте антивирусные программы на возможные<br>блокировки.                                                                                                    |  |  |
| Счетчик вместо входа показывает выход и<br>наоборот                         | При входе проверьте, какой индикатор мигает на вход в<br>помещение, например, при входе мигает красным – тогда в<br>настройках счетчика выставить цвет входа красный, если<br>мигает синим – выставить цвет входа синий.                                                                                                    |  |  |
| Счетчик на больших расстояниях путает<br>вход и выход                       | Рекомендуется счетчик перевести в односторонний режим<br>подсчета, в настройках счетчика выбрать пункт –<br>односторонний режим подсчета, дождаться ближайшей<br>синхронизации и проверить работу. Счетчик будет мигать<br>синим и красным одновременно. При этом показатели делить<br>не требуется, счетчик сам производит все вычисления.                                                                                                    |  |  |
| Вход больше выхода и наоборот                                               | Проверьте, что в области работы счетчика нет ручек дверей и<br>иных предметов, которые могут мешать подсчету. В том числе<br>учитывать, что посетитель при открытии двери вытягивает<br>руку и может попасть в область действия счетчика.<br>В этом случае необходимо перевесить счетчик в оптимальное<br>для работы место, походить мимо счетчика и проверить<br>индикацию. При необходимости перевести счетчик в<br>односторонний режим подсчета и проверить его работу. |  |  |
| USB модем или компьютер был отключен длительное время, как загрузить данные | Счетчик в себе хранит 30 дней данных с циклической перезаписью. Требуется подключить USB модем или включить компьютер и дождаться загрузки данных.                                                                                                    |  |  |
| Поиск ошибок в логах                                                        | Программа записывает в журнал все свои действия, доступ до<br>журнала: Меню-Логирование.                                                                                                    |  |  |
| Переустановили операционную систему,<br>как быть дальше                     | Установите программу OMEGA-USB вновь, подключите USB модем ранее работавший, убедитесь, что программа подключила модем и служба запущена. Настройте вновь все выгрузки и дождитесь подключения счетчиков.                                                                                                    |  |  |
| Как сохранить все настройки выгрузок                                        | Все настройки программы и выгрузок хранятся в папке config<br>C:\ProgramData\OMEGA-USB-COUNT\config.<br>Сделайте резервную копию и переустановите операционную<br>систему.                                                                                                    |  |  |
| Счетчик не считает низких людей                                             | Проверьте область детекции датчика, если область датчиков приходится на уровень головы или выше, вероятно, что счетчик таких посетителей считать не будет. 21                                                                                                    |  |  |

Компания MEGACOUNT заботится об окружающей среде и прилагает усилия для ее сохранения на всех этапах производства и предоставляет потребителям экологически безопасную продукцию.

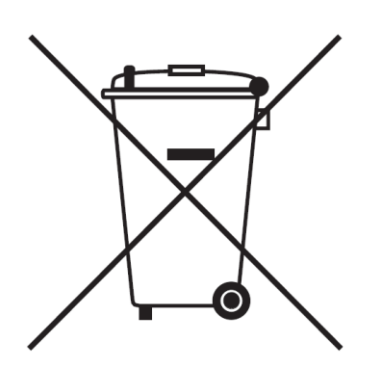

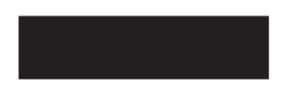

#### Правильная утилизация данного устройства (Утилизация электрического и электронного оборудования)

## (Действует во всех странах Таможенного Союза ЕАС, Европейского Союза и других странах Европы, принявших систему разделения отходов)

Данная маркировка на батарее или упаковке указывает на запрет утилизации изделия с иными бытовыми отходами по окончании срока службы. Устройство в себе содержит элементы питания. При неправильной утилизации батарей, данные вещества могут нанести вред здоровью человека или окружающей среде. Для защиты природных ресурсов и поддержки повторного использования материалов рекомендуется хранить батареи отдельно от других типов отходов и утилизировать их через местную систему бесплатного возврата батарей. Замена аккумуляторов, встроенных в данное изделие, пользователем предусмотрена. Информация по замене аккумуляторов может быть получена у обслуживающей компании.

# MEGACOUNT

Подлежит использованию по назначению внутри помещения в нормальных условиях Срок службы : 7 лет. Гарантия : 1 год

# EAC

## ПРОИЗВОДИТЕЛЬ

MEGACOUNT LTD. +73472165005, 134 Mendeleeva St., UFA, Russia 450022 info@megacount.ru megacount.io megacount.ru